## Ausschreibung und Infos zur Anmeldung

### D2-/D3-Wochenkurse 2024 der Bläserjugend Ravensburg

Sehr geehrte Vorstände, Jugendliche, Jugendleiter und Ausbilder,

mit diesem Schreiben erhalten Sie die Infos zur Anmeldung und Eckdaten unserer D2-/D3 Wochenkurse 2024.

| Kursbezeichnung<br>in ComMusic | D2 –<br>Kurswoche 1<br>(2024) | D3 –<br>Kurswoche 1<br>(2024) | D2 –<br>Kurswoche 2<br>(2024) | D3 –<br>Kurswoche 2<br>(2024) |
|--------------------------------|-------------------------------|-------------------------------|-------------------------------|-------------------------------|
| Kurs ID                        | 11319                         | 11321                         | 11323                         | 11325                         |
| in ComMusic                    |                               |                               |                               |                               |
| Termin                         | Mo, 29.07.202<br>02.08.2024   | 24 – Fr,                      | Mo, 05.08.2024<br>09.08.2024  | 4 - Fr,                       |
| Ort                            | Schwäbische                   | Bauernschule                  | Schwäbische E                 | Bauernschule                  |
|                                | in Bad Waldse                 | ee                            | in Bad Waldse                 | е                             |

Die Anmeldung ist ab sofort über ComMusic/Verein24 möglich.

Die Teilnehmergebühr beträgt 295,00 EUR pro Person und wird dem Heimatverein in Rechnung gestellt.

Die Anmeldebestätigung inklusive Teilnehmerinformation wird ausschließlich per E-Mail verschickt. Bitte geben Sie unbedingt die E-Mailadresse des Teilnehmers unter "Bemerkung" bei der Anmeldung an!

Infos zur Anmeldung finden Sie auf den folgenden Seiten.

Anmeldeschluss ist der 17. März 2024. Die Anmeldungen werden nach der Reihenfolge ihres Eingangs berücksichtigt. Es steht nur eine begrenzte Anzahl an Kursplätzen zur Verfügung. Eine gebührenfreie Abmeldung ist nur bis zum 01.07.2024 möglich. Bei Absagen, die nach dem 01.07.2024 bei uns eingehen, müssen wir den vollen Teilnehmerbeitrag berechnen.

Viele Grüße

Felix Jäger

PS: Die Bläserjugend Ravensburg ist nun auch auf Instagram vertreten. Gerne könnt ihr uns (@blaeserjugend\_ravensburg) abonnieren, um auch auf diesem Weg die aktuellsten Informationen zu erhalten.

Bei der Anmeldung über ComMusic/Verein24 werden folgende Informationen der Teilnehmer abgefragt:

Diese Vorlage kann vorab an die Teilnehmer ausgehändigt werden, um bei der Anmeldung alle Daten zur Hand zu haben.

# Verbindliche Anmeldung zum D2-/D3-Wochenkurs 2024 in der

# Schwäbischen Bauernschule in Bad Waldsee

Ich möchte folgenden Kurs belegen:

- D2 Kurs 1: 29. Juli 02. August 2024
- 🗌 D3 Kurs 1: 29. Juli 02. August 2024

D2 – Kurs 2: 05. August - 09. August 2024

D3 – Kurs 2: 05. August - 09. August 2024

| Folgende Infos müssen vorab in der Pers | sonenverwaltung in ComMusic/Verein24 eingetragen sein:        |
|-----------------------------------------|---------------------------------------------------------------|
| Name:                                   | Vorname:                                                      |
| Instrument:                             | Geburtsdatum:                                                 |
| Straße:                                 | Wohnort:                                                      |
| Folgende Infos werden bei der Kursanme  | eldung abgefragt:                                             |
| Allergien (z.B. Bienengift):            | <b>E-Mail</b> (bei der Anmeldung unter Bemerkung eintragen!): |
| Krankheiten (z.B. Epilepsie):           | Besondere Essgewohnheiten (z.B. vegan):                       |

Die Anmeldebestätigung inklusive Teilnehmerinformation wird nur per E-Mail verschickt!

# Leitfaden zur Lehrgangsanmeldung (D2/D3)

Wie können Vereine (Vereinsmitglieder) sich zu einem vom Kreisverband eingestellten Kurs/Fortbildung/Lehrgang (D2/D3) anmelden?

- 1. Lehrgangsanmeldung in ComMusic, Eingabe übers Programm
  - Ikon "Lehrgänge" anklicken

| 🎪 11144A072 | - Vereinsverwattung - Version 2019.1.2d - [Verbandslehrgänge]                                                             |                          |
|-------------|----------------------------------------------------------------------------------------------------|--------------------------|
| 🎪 Datei Ein | stellungen Sicherheit Prog <del>ra</del> mme Verwaltungen Hilfe                                                           |                          |
|             | Personen Vereine Firmen Inventar Lehrgänge Termine Rechnung                                                               | gen Kleidung Notenarchiv |
| Buchhaltung | Id     Id     Id     Id     Auswahl     Sortieren     Suche     Liste       Lehrgang     Teilnehmer     Memo     Register | + - =                    |
| Reporter    | Nummer E<br>Bezeichnung<br>Datum vom Datum bis                                                                            |                          |
| Mein Verein | Einrichtung                                                                                                    | Einrichtung              |

- Button "+" anklicken
- Vom Verband ausgeschriebene "Bezeichnung" und "Datum vom" "Datum bis" eingeben → <u>www.blasmusik-rv.de</u> (hier werden die Infos bekanntgegeben)

|          | Personen Ve                            | ereine Firmen                         | Inventar             | Lehrgänge  | Termine | Rechnunger | Kleidung                  | Notenarchiv | Veranstaltung   | Instrumente     | Web      | Speicherplatz |
|----------|----------------------------------------|---------------------------------------|----------------------|------------|---------|------------|---------------------------|-------------|-----------------|-----------------|----------|---------------|
| 22       |                                        | Auswahl                               | Sortieren            | Suche      | Liste   |            | + - =                     | ]           | Schließer       | Abbrecher       | Übernehr | men           |
| hhaltung | Lehrgang Teilneber                     | er Memo Register                      |                      | _          |         |            |                           |             |                 |                 |          |               |
| porter   | Nummer<br>Bezeichnung<br>Datum vom     | 1<br>D2/D3 Lehrgang Bad<br>29.07.2019 | Waldsee<br>Datum bis | 02.08.2019 |         |            |                           | 🗹 Ergebnis  | se an Vereinsan | schrift senden  |          |               |
| n Verein | Einrichtung                            | Lehrgang - Anschrift                  |                      |            |         |            | Einrichtung               | Ergebnisse  | / Bewertungsbö  | gen an:         |          |               |
|          | Ansprechpartner<br>Straße<br>PLZ - Ort |                                       |                      |            | ~       | /          | Ansprechpartner<br>Straße | r v         |                 |                 |          |               |
| rungen   | Briefanrede                            |                                       |                      |            | ~       |            | Briefanrede               |             |                 |                 | ~        |               |
| :iträge  | •                                      | Kommunikation<br>Telefon              | Anschluss            | Bemerku    | ing     |            |                           |             |                 |                 |          |               |
|          |                                        |                                       |                      | /          |         |            |                           | A           | nmeldung an de  | n Verband send  | en       |               |
| herung   |                                        |                                       |                      |            |         |            |                           |             | Anmeldungen -   | Serverübersicht | t        |               |
|          |                                        |                                       | /                    |            |         |            |                           |             | Einzelan        | schreiben       |          |               |
|          |                                        | 1                                     |                      |            |         |            | I                         |             |                 |                 |          |               |

Haken bei "Ergebnisse an Vereinsanschrift senden" setzen

#### 2. Auf Registerkarte "Teilnehmer" wechseln

| Lehrgang Teilneh        | nmer Memo Reg      | jister      |           |           |        |        |        |           |                |                 |               | and a |
|-------------------------|--------------------|-------------|-----------|-----------|--------|--------|--------|-----------|----------------|-----------------|---------------|-------|
| Nummer<br>Bezeichnung   | 1<br>D2/D3 Lehrgar | ng Bad Wald | see       |           |        |        |        | Personen  | reis eintragen | Teilnehr        | nerliste      |       |
| Datum vom<br>Teilnehmer | 29.07.2019         | Da          | tum bis 0 | 2.08.2019 |        |        |        | Alle Pers | onen löschen   | Abred           | nung          |       |
| Person                  |                    | Betreuer    | Prüfung   | Ergebnis  | Punkte | Betrag | Übern. | Allergien | Krankheiten    | Essgewohnheiten | Foto Erlaubn. | Bemer |
|                         |                    |             |           |           |        |        |        |           |                |                 |               |       |

- Allergien, Krankheiten (nur wenn Info f
  ür Kursleitung wichtig ist; z.B. Bienengiftallergie), Essgewohnheiten (vegetarisch, vegan, …),
- Wichtig!!

Im Feld "Bemerkung" E-Mailadresse des Jugendlichen/ der Eltern angeben

Bemerkung: fehlende Personen sind zuerst über den Eintrittsassistenten in der Personenverwaltung aufzunehmen.

#### 3. Auf Registerkarte "Lehrgang" wechseln

- "Anmeldung an den Verband senden" anklicken
- Haken bei "Lehrgangsanmeldung über den ComMusic Server versenden"
- Kontaktdaten eines Ansprechpartners eingeben (oder auf "Suchen" klicken) → "OK"
- Passenden Lehrgang des Kreisverbandes auswählen

| Sortiere      | n Suche Liste                                        | Lehrgang Anmeldung versenden                                                                          | <u> </u>                                                  |                    |
|---------------|------------------------------------------------------|----------------------------------------------------------------------------------------------------|-----------------------------------------------------------|--------------------|
|               | Suche Lehrgang                                       |                                                                                                    |                                                           | ×                  |
| ster          | Welche Veranstaltungen sollen ang                    | ezeigt werden?                                                                                        |                                                           |                    |
| g Bad Waldsee | veigener Kreisverband                                | 🔲 alle Kreisverbände im eigenen Landesverband                                                         | 🔲 alle Kreisverbände im eigenen Bundesverband             | alle Kreisverbände |
| Datun         | veigener Landesverband                               | 🔲 alle Landesverbände im eigenen Bundesverband                                                        | 🕅 alle Landesverbände                                     |                    |
| <u>:hrift</u> | veigener Bundesverband                               | 🔲 alle Bundesverbände                                                                                 |                                                           |                    |
|               | Bitte wählen Sie eine Veranstaltung                  | für Ihre Anmeldung aus                                                                                |                                                           |                    |
|               | 41 19.01.2019-19.01.2019                             | Schulung für Kassiere und Einanzverantwortliche in M                                                  | (ibelmsdorf                                               |                    |
|               | 43 09.02.2019-09.02.2019<br>51 29.07.2019-02.08.2019 | Schulung für Kassiere und Finanzverantwortliche in W<br>**TEST** D2/D3 Lehrgang Bad Waldsee Kurswoche | /ilhelmsdorf<br>1 in Schwäbische Bauernschule Bad Waldsee |                    |
|               |                                                      |                                                                                                    |                                                           |                    |
|               |                                                      |                                                                                                    |                                                           |                    |
| A             |                                                      |                                                                                                    |                                                           |                    |
|               |                                                      |                                                                                                    |                                                           |                    |

- "OK" klicken  $\rightarrow$  geöffnetes Fenster (Teilnehmerliste) schließen
- Meldepasswort eingeben  $\rightarrow$  "OK"

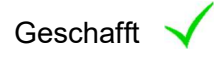

4. Lehrgangsmeldungen kontrollieren (optional)

Es kann kontrolliert werden, ob die Anmeldungen bereits vom Kreisverband angenommen wurden

- Ikon "Lehrgänge" aufrufen → "Anmeldungen Serverübersicht" anklicken → Meldepasswort eingeben
- Solange der Verband die Meldung noch nicht angenommen hat, erscheint die
   Meldung im oberen Fenster (hier kann die Anmeldung noch widerrufen werden)
- Sobald die Anmeldung vom Verband angenommen wurde, erscheint diese im unteren Fenster (Abmeldung nicht mehr über ComMusic möglich)

| Weldese            | Le | hrgangsammeldungen Serverübersicht                                                                                                    |                                                     |
|--------------------|----|----------------------------------------------------------------------------------------------------|-----------------------------------------------------|
| Datum bis 02.08.20 | 1  | Aktualisieren                                                                                                    |                                                     |
|                    | N  | folgende Anmeldungen liegen zur Bearbeitung für den Verband auf dem Server bereit                                                      |                                                     |
|                    |    |                                                                                                    | Anzeigen                                            |
|                    |    |                                                                                                    | Widerrufen - vom Server löschen                     |
|                    |    |                                                                                                    | vorhandene Anmeldung hochladen                      |
| Anschluss Bem      | e  | folgende Anmeldungen wurden vom Verband eingelesen und werden jetzt bearbeitet                                                         | ]                                                   |
|                    |    | 11144A072-LID=45-Lehrgangsanmeldung-2018.11.04_11.23.53.anmeldung<br>11144A072-LID=51-Lehrgangsanmeldung-2018.11.19_14.39.03.anmeldung | Anzeigen                                            |
|                    |    |                                                                                                    | Diese Anmeldungen werden nach 3<br>Monaten gelöscht |

 Der angegebene Ansprechpartner erhält eine Bestätigungsmail, sobald der Verband die Anmeldungen annimmt